### HƯỚNG DẫN KHÓA CÁC TÀI KHOẢN ĐÃ HẾT NGÀY SỬ DỤNG

Đăng nhập tài khoản và rà soát các tên lớp đang hoạt động để khóa lại, trong hình dưới đây, chúng tôi hướng dẫn thực hiện mẫu trên lớp Luận văn K61

| Nha   | a Trang University                  |            |               |               |               |                    |            | 🕂 Thê         | m Lớp     |
|-------|-------------------------------------|------------|---------------|---------------|---------------|--------------------|------------|---------------|-----------|
|       |                                     |            |               |               |               | Lớp - Tất          | cả Lớp Hế  | t hạn 🛛 Lớp ' | Hoạt động |
| ID L  | ớp Tên lớp                          | Trạng thái | Ngày bắt đầu  | Ngày kết thúc | Class Summary | Learning Analytics | Hiệu chỉnh | Sao chép      | Xóa       |
| 43392 | Luan van K61                        | Hoạt động  | 07-thg 4-2024 | 15-thg 6-2025 |               | ail                | 0          | G             | <u> </u>  |
| 35030 | Do an khoa luan 2022                | Hết hạn    | 23-thg 6-2022 | 04-thg 7-2023 | al            | al                 | 0          | ē             | ŵ         |
| 35782 | 2875 Lớp hỗ trợ quét                | Hết hạn    | 24-thg 8-2022 | 25-thg 2-2023 |               | al                 | 0          |               | <u></u>   |
| 39025 | Luận văn thạc sĩ 2023 (Luận văn KT) | Hết hạn    | 14-thg 5-2023 | 13-thg 2-2024 | ad            | ad                 | 0          |               | <b></b>   |
| 39229 | <sup>1475</sup> Khoa luận NH2022-23 | Hết hạn    | 31-thg 5-2023 | 15-thg 6-2023 | al            | ait                | 0          |               | ŵ         |
|       |                                     |            |               |               |               |                    |            |               |           |

Trường 1: Xóa lớp Luận văn K61 đang hoạt động và không muốn sử dụng lại, chọn ngay biểu tưởng thùng rác và xóa, lớp sẽ biến mất khỏi hệ thống.

| Nha Trang University |                                     |            |               |               |               |                    |             |                |           |  |  |
|----------------------|-------------------------------------|------------|---------------|---------------|---------------|--------------------|-------------|----------------|-----------|--|--|
|                      |                                     |            |               |               |               | Lớp - Tấi          | l cà Lớp Hế | it hạn 🛛 🗌 Lớp | Hoạt động |  |  |
| ID Lớp               | Tên lớp                             | Trạng thái | Ngày bắt đầu  | Ngày kết thúc | Class Summary | Learning Analytics | Hiệu chỉnh  | Sao chép       | Xóa       |  |  |
| 43392962             | Luan van K61                        | Hoạt động  | 07-thg 4-2024 | 15-thg 6-2025 | al            |                    | 0           | 6              | ŵ         |  |  |
| 35030710             | Do an khoa luan 2022                | Hết hạn    | 23-thg 6-2022 | 04-thg 7-2023 | ai            |                    | 0           | 6              | <b></b>   |  |  |
| 35782875             | Lớp hỗ trợ quét                     | Hết hạn    | 24-thg 8-2022 | 25-thg 2-2023 | ni            |                    | 0           | 6              | <u> </u>  |  |  |
| 39025805             | Luận văn thạc sĩ 2023 (Luận văn KT) | Hết hạn    | 14-thg 5-2023 | 13-thg 2-2024 | ai            | -                  | 0           |                | <u> </u>  |  |  |
| 39229475             | Khoa luận NH2022-23                 | Hết hạn    | 31-thg 5-2023 | 15-thg 6-2023 | ni            | -                  | ©.          | 6              | <u> </u>  |  |  |
|                      |                                     |            |               |               |               |                    |             |                |           |  |  |

## Trường 2: Khóa lớp Luận văn K61 đang hoạt chuyển sang hết hết hạn bằng cách thiết lập lại thời gian cho ngắn lại

| Bài tập                                     | Học sinh                                       | Thư viện                             | Lịch                            | Thảo luận                               | Tùy chọn                               |                              |                              |                                                                            |                                    |  |  |
|---------------------------------------------|------------------------------------------------|--------------------------------------|---------------------------------|-----------------------------------------|----------------------------------------|------------------------------|------------------------------|----------------------------------------------------------------------------|------------------------------------|--|--|
| HIỆN ĐANG                                   | IÊN ĐANG XEM: TRANG NHÀ > LUAN VAN K62         |                                      |                                 |                                         |                                        |                              |                              |                                                                            |                                    |  |  |
| Giới thiệt<br>Đây là trang<br>các bài nộp l | u trang<br>nhà lớp của bạn<br>bằng cách nhấp v | . Nhấp vào nút "<br>vào tuỳ chọn "Nộ | Thêm bài tập<br>ộp" trong trình | " để thêm một bài<br>n đơn "Thao tác th | tập vào trang nhà<br>êm" của bài tập n | lớp của bạn. Nhấp vào<br>ày. | nút "Xem" của bài tập để xer | n hộp thư bài tập và bất kỳ bài nộp nào đã gi                              | ời vào bài tập này. Bạn có thể tạo |  |  |
| Luan<br>TRANG N                             | IHÀ LỚP   QUICK                                | MARK BREAKDO                         | OWN                             |                                         |                                        |                              |                              |                                                                            | 🕂 Thêm Bài tập                     |  |  |
|                                             | B/                                             | T ĐẦU                                |                                 | HẾT HẠN                                 |                                        | ĐĂNG TẢI                     | TRẠNG THÁI                   | HÀNH ĐỘNG                                                                  |                                    |  |  |
| LVTN                                        | Pham Ngoc Tru                                  | iong                                 |                                 |                                         |                                        |                              |                              |                                                                            |                                    |  |  |
| BÀI                                         | <b>08</b><br>11:                               | -thg 4-2024                          |                                 | 15-thg 6-20                             | 24                                     | N/A<br>N/A                   | <b>0 / 1</b><br>dă nộp       | Xem Thêm hành động                                                         | <b>*</b>                           |  |  |
| LVTN                                        | Huynh Phuc Du                                  | ıy                                   |                                 | Them bar tap Peermark                   |                                        |                              |                              |                                                                            |                                    |  |  |
| BÀI                                         | <b>30</b><br>11:                               | 8-thg 4-2024                         |                                 | 12-thg 6-20                             | 24                                     | N/A<br>N/A                   | <b>0 / 1</b><br>đã nộp       | <u>Nôp</u><br><u>Email những người không nộp bài</u><br><u>Xóa bài tập</u> |                                    |  |  |

Thực hiện chọn Thêm hành động đối các bài tập không còn sử dụng và chọn Hiệu chỉnh cài đặt (chọn ngày Hết hạn là ngày hôm nay), làm tương tự các bài tập trong lớp và nhấn Nộp

#### Giới thiệu về trang này

Để tạo một bài tập, hãy nhập tiêu đề bài tập rồi chọn ngày bắt đầu và ngày hoàn thành cho bài tập này. Nếu muốn, bạn có thể nhập một mô tả bổ sung cho bài tập. Theo mặc định, các bài nộp cho bài tập này sẽ được kiểm tra dựa trên toàn bộ cơ sở dữ liệu của chúng tôi. Nếu bạn muốn tạo một tìm kiếm tùy chỉnh hoặc xem các tùy chọn bài tập nâng cao khác, hãy nhấp vào liên kết "Cài đặt tùy chọn".

| 🛿 Tựa đề              | 📀 Điểm Tối đa                                                |
|-----------------------|--------------------------------------------------------------|
| LVTN Pham Ngoc Truong | 100                                                          |
| ∂ Tổ chức             | 🚱 Ngày Bắt đầu                                               |
| Hướng dẫn Luận văn    | <b>2024-04-08 11:44</b>                                      |
|                       | <ul> <li>◊ Ngày Hết hạn</li> <li>2024-06-15 11:44</li> </ul> |
| € Nộp bải cho         | 🛿 Ngày Công bố Phản hồi                                      |
| Kho lưu trữ bài chuẩn | <ul> <li>2024-04-15 11:44</li> </ul>                         |
| Cài đặt Tùy chọn      |                                                              |
| Nôp                   |                                                              |

# **Trường 3:** Khóa từng tài khoản sinh viên đã hoàn thành quét đạo văn trong Lớp hoặc tạm dừng các một thời gian để giải phóng số tài khoản cho hệ thống sau đó sử dụng lại, chọn vào tên lớp Luan van K61

| Nha Trang University     |                                     |            |               |               |               |                    |            |          |         |  |
|--------------------------|-------------------------------------|------------|---------------|---------------|---------------|--------------------|------------|----------|---------|--|
| Lớp - Tất cả Lớp Hết hạn |                                     |            |               |               |               |                    |            |          |         |  |
| ID Lớp                   | Tên lớp                             | Trạng thái | Ngày bắt đầu  | Ngày kết thúc | Class Summary | Learning Analytics | Hiệu chỉnh | Sao chép | Xóa     |  |
| 43392962                 | Luan van K61                        | Hoạt động  | 07-thg 4-2024 | 15-thg 6-2025 | ai            |                    | 0          | 6        | ŵ       |  |
| 35030710                 | Do an khoa luan 2022                | Hết hạn    | 23-thg 6-2022 | 04-thg 7-2023 | ni            | -                  | 0          | G        | ŵ       |  |
| 35782875                 | Lớp hỗ trợ quét                     | Hết hạn    | 24-thg 8-2022 | 25-thg 2-2023 | al            |                    | 0          |          | <u></u> |  |
| 39025805                 | Luận văn thạc sĩ 2023 (Luận văn KT) | Hết hạn    | 14-thg 5-2023 | 13-thg 2-2024 | ni            |                    | 0          |          | ŵ       |  |
| 39229475                 | Khoa luận NH2022-23                 | Hết hạn    | 31-thg 5-2023 | 15-thg 6-2023 | ni            |                    | 0          | 6        | ŵ       |  |
|                          |                                     |            |               |               |               |                    |            |          |         |  |

#### Chọn tab Học sinh

| Dinh Dong Lu                                                                                                    | uong   TT Người di | ùng   Thông điệp(983 m | ới)   Người Hướng dẫn 🔻 | r   Tiếng việt ▼   Cộng t  | Đồng   ⑦ Hỗ trợ   Đăng xuất |  |  |  |  |  |
|----------------------------------------------------------------------------------------------------|--------------------|------------------------|-------------------------|----------------------------|-----------------------------|--|--|--|--|--|
| 🔁 turnitin                                                                                                    |                    |                        |                         |                            |                             |  |  |  |  |  |
| Bải tập Hoc.sinh Số Điểm Thư viện Lịch Thảo luận T                                                                                                    | Fùy chọn           |                        |                         |                            |                             |  |  |  |  |  |
| HIỆN ĐẠNG XEM: TRANG NHÀ > LUAN VAN K62 > HỌC SINH                                                                                                    |                    |                        |                         |                            |                             |  |  |  |  |  |
| Giới thiệu trang<br>Danh sách học sinh hiển thị các học sinh đăng ký vào lớp của bạn. Để thêm một học sinh, nhấp vào đường dẫn thêm học sinh. Nếu bạn muốn gời email đến lớp của bạn,nhấp vào đường dẫn email tất cả học sinh. Nhấp vào<br>một tên của học sinh để xem các bài nộp của học sinh đó. |                    |                        |                         |                            |                             |  |  |  |  |  |
| Học sinh                                                                                                    |                    |                        | Thêm Học sinh           | Tải lên Danh sách Học sinh | Email Tất cả Học sinh       |  |  |  |  |  |
| Đã đăng ký Tên học sinh                                                                                                    |                    | ID Người Dùng Địa chỉ  | email                   |                            | Gỡ bỏ                       |  |  |  |  |  |
| 08-thg 4-2024 Dinh Dong Luong                                                                                                    | i i                | 1079557208 luongd      | d@ntu.edu.vn            |                            | <b></b>                     |  |  |  |  |  |

Chon tài khoản Sinh viên cần khóa, chọn biểu tưởng cái Khóa  $\widehat{}$  và nhấn chọn, một thông báo xuất hiện nhấn OK

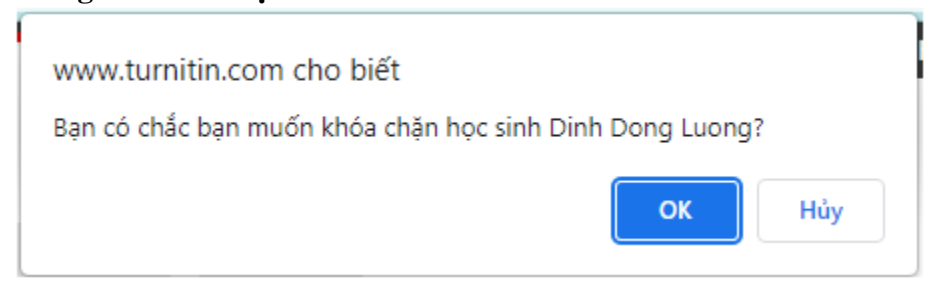

Hệ thống chuyển thành biểu tượng khóa đóng 同

| _                  |                |                |                  |              | Dinh De          | ong Luong   TT | Người dùng   Thông d    | liệp(983 mới) | Người Hướng dẫn      | ▼   Tiếng việt ▼   0   | Cộng Đồng   🕐     | Hỗ trợ   Đăng xu |
|--------------------|----------------|----------------|------------------|--------------|------------------|----------------|-------------------------|---------------|----------------------|------------------------|-------------------|------------------|
| tur L <del>7</del> | nitir          | ı"             |                  |              |                  |                |                         |               |                      |                        |                   |                  |
| _                  | _              |                |                  |              |                  |                |                         |               |                      |                        |                   |                  |
| Bài tập <u>H</u>   | <u>oc sinh</u> | Số Điểm        | Thư viện         | Lịch         | Thảo luận        | Tùy chọn       |                         |               |                      |                        |                   |                  |
| HIỆN ĐANG XEM: T   | RANG NHÀ >     | LUAN VAN K6    | 2 > HỌC SINH     |              |                  |                |                         |               |                      |                        |                   |                  |
| Giới thiêu tra     | na             |                |                  |              |                  |                |                         |               |                      |                        |                   |                  |
| Danh sách học sin  | h hiển thị cáo | c học sinh đăn | g ký vào lớp của | a bạn. Để th | êm một học sinh, | nhấp vào đườn  | g dẫn thêm học sinh. Nế | u bạn muốn g  | ởi email đến lớp của | bạn,nhấp vào đường dẫi | n email tất cả họ | c sinh. Nhấp vào |
| một tên của học si | nh để xem cá   | ác bài nộp của | học sinh đó.     |              |                  |                |                         |               |                      |                        |                   |                  |
|                    |                |                |                  |              |                  |                |                         |               |                      |                        |                   |                  |
| riệc sinh          |                |                |                  |              |                  |                |                         |               | Thêm Học sinh        | Tải lên Danh sách Họ   | c sinh Email      | Tất cả Học sinh  |
| Đã đăng ký         | Tên học sin    | ıh             |                  |              |                  |                | ID Người Dùng           | Địa chỉ ema   | ail                  |                        |                   | Gỡ bỏ            |
| 08-thg 4-2024      | Dinh Dong      | Luong          |                  |              |                  |                | 1079557208              | luongdd@      | ntu.edu.vn           |                        |                   | <b></b>          |
|                    |                |                |                  |              |                  |                |                         |               |                      |                        |                   |                  |

Rất mong các Thầy cô hỗ trợ, Nhà trường chỉ mua 1000TK nên chúng ta cần tối ưu.